دستورالعمل نرم افزار جدید ثبت و طبقه بندی علل مرگ سال ۹۴ : با استفاده از مرورگر فایرفاکس با آدرس deathrecord.mums.ac.ir به صورت آنلاین وارد سامانه نظام ثبت و طبقه بندی علل مرگ شده . در سمت چپ ورود به سامانه را کلیک کرده و با آدرس ایمیلی که به معاونت بهداشت ارسال شده با رمز عبور ۱۲۳۴۵۶ وارد

سایت شده و در سمت راست ثبت مورد جدید زیر هفت روز و بالای هفت روز درج شده است . **ثبت مورد جدید :** 

شماره گواهی فوت را وارد کرده و مشخصات عمومی متوفی را وارد می کنیم در پایان با زدن بررسی تکرار که ممکن است در همان شهرستان یا دانشگاه دیگری به صورت تکراری وارد شده باشد مشخص شده و در نهایت ثبت و مورد جدید را برای ورود اطلاعات مورد بعدی کلیک می نماییم .

نکته جدید در ثبت گواهی فوت زیر هفت روز : آیتم مرده زایی حذف و مرده بدنیا آمده جایگزین شده است -زیر ۵۰۰ گرم مرده زایی نیست و سقط است چون بالای ۲۲ هفته نبوده است . همچنین نام و نام خانوادگی و نام پدر هم اضافه شده است . در سمت راست صفحه اصلی آیتم گزارشات : ۲۰ علت فوت به همراه نمودار میله ای و دایره ای را نشان می دهد . همچنین کدهای غیرممکن و پوچ در این قسمت نمایش داده شده است . که کدگذاری باید به طریقی صورت پذیرد که کدهای یوچ و غیر ممکن صفر باشد .

**در سمت راست قسمت تکرارگیری** : موارد تکرارگیری را نشان می دهد که با زدن اصلی به عنوان مورد صحیح و تکراری مورد غلط و کلیک غیر تکراری مورد را حذف می نماییم .

در صورت زدن ادغام هر دو مورد آیتمهای خالی جایگزین یکدیگر شده و به صورت یک گواهی فوت درمی آید .